# Comment obtenír tes subsídes ONE ?

Tous les camps Guides sont agréés et reconnus comme des "centres de vacances". À ce titre, si les conditions d'encadrement sont respectées, ton groupe peut recevoir une aide financière de l'ONE.

Les subsides perçus s'élèvent à environ **1.25€** par jour par Animé de moins de 16 ans et environ 5€ par jour par Animateur breveté.

Depuis 2020, la procédure de demande de subsides a changé. Lis les étapes ci-dessous pour introduire ta demande cette année.

\_\_\_\_\_

Pour toutes question, n'hésite pas à contacter <u>scribe@guides.be</u> ou le Carrick au 02/538.40.70.

### 1. Encoder les présences des participants au camp

Ceci sera nécessaire pour pouvoir sortir tes documents ONE correctement. N'oublie pas également d'encoder tes Animés invités au camp et tes Animateurs comme « présents » si tu veux qu'ils soient pris en compte pour les subsides ONE.

Pour retrouver ton camp, rends-toi dans le menu « Évènement » et clique sur « Camp/Formation ».

Remplis les trois champs nécessaires dans l'écran de recherche :

- ton Unité, ton Groupe et le type de projet (sélectionne CAMPS)
- ou encode la clé de recherche de ton camp si tu la connais et clique ensuite sur 🌱

| Cherche enregistrement: Camps/Formations | - Ok                  |
|------------------------------------------|-----------------------|
| Cherche enregistrement Avancée           |                       |
| Clé de recherche                         |                       |
| Nom                                      |                       |
| Unité ZZ/02                              | _ZZ/02                |
| Type de Projet En cours CAMPS            | 5                     |
| Groupe ZZ/02                             | /A/A 🔻                |
| Type d'événement                         | <b>•</b>              |
| Sous-type d'événement                    | <b>•</b>              |
| Période Formation                        | <b>•</b>              |
| Date de Début                            |                       |
| Adresse Projet                           | Ħ                     |
|                                          | <ul><li>✓ X</li></ul> |

À partir de ce moment deux options s'offrent à toi.

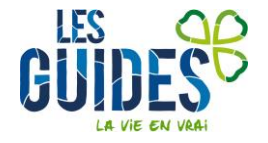

### Encodage des présences en masse

Sélectionne le bouton « Cocher les participants présents »

| Menu Camps/Forma        | ations ×                              |                                |
|-------------------------|---------------------------------------|--------------------------------|
| 🥱 🕐 📑 📭 📷 🔆 🔚           | 🗟 🔍 0 🕫 📧 🔕 🛊 🕭 🛧 🛧 🗶 🚨 🖴 🦳 🐂 🐼 1     |                                |
| Camps/Formations        | Clé de CET-2015-016447                | Unité <sup>*</sup> 77/02 77/02 |
| Déclaration de camp     | recherche                             |                                |
| Suivi camp à l'étranger | Groupe <sup>*</sup> ZZ/02/A/A         |                                |
| Participants            | Nom <sup>*</sup> Camps 2015           |                                |
| Présence Participant    | Evènement <sup>*</sup> CAMPS          |                                |
|                         | Type Camp                             |                                |
|                         | Sous-type<br>d'événement<br>Camp fixe | ]                              |
|                         | Date de 01/07/2015 前<br>Début         | Date 15/07/2015 💼              |
|                         | Inscrire les participants             | _                              |
|                         | Cocher les participants présents      |                                |

Une nouvelle fenêtre apparait. Dans celle-ci tu peux affiner les critères de recherche ou appuyer directement sur la double flèche pour obtenir les participants inscrits à ton camp

| Menu            | Camps/Formations × Participants présents × |   |
|-----------------|--------------------------------------------|---|
| Affectation     |                                            | - |
| Payé            |                                            | • |
| Présent         |                                            | • |
| <u>Ins</u> crit |                                            | • |
|                 |                                            |   |

Sélectionne les personnes qui ont été présentes au camp soit en cochant la case se trouvant dans la ligne de titre (celle-ci cochera automatiquement toutes les personnes présentes dans la liste), soit en cochant chaque personne individuellement. Une fois ta sélection faite, valide en cliquant sur la roue dentelée en bas de l'écran.

| Affectation   |        |                  |      |          |         |          | -        |
|---------------|--------|------------------|------|----------|---------|----------|----------|
| Pavé          |        |                  |      |          |         |          | -        |
| Présent       |        |                  |      |          |         |          |          |
| Inscrit       |        |                  |      |          |         |          | <b>_</b> |
|               |        |                  |      |          |         |          |          |
| B             |        |                  |      |          |         |          |          |
| Nom           | Prénom | Affectation      | Payé | Présent  | Inscrit | Région   | ¢ Un     |
| ABAA          | Olave  | Responsable Camp |      | <b>s</b> | 1       | Test     | ZZ       |
| BADASS        | Julie  | Animateur Camp   |      | 1        | 1       | Test     | ZZ       |
| Bada          | Boum   | Participant Camp |      | 1        | 1       | Test     | ZZ       |
| PARKS         | Rosa   | Participant Camp |      |          | 4       | Test     | ZZ       |
| POM           | Pim    | Animateur Camp   |      |          | \$      | Test     | ZZ       |
| THEO          | Allan  | Participant Camp |      | 4        | A       | Test     | ZZ       |
|               |        |                  |      |          |         |          |          |
|               |        |                  |      |          |         |          |          |
|               |        |                  |      |          |         |          |          |
|               |        |                  |      |          |         |          |          |
|               |        |                  |      |          |         |          |          |
|               |        |                  |      |          |         |          |          |
|               |        |                  |      |          |         |          |          |
|               |        |                  |      |          |         |          |          |
|               |        |                  |      |          |         |          | ► F      |
| 0 Selectionne |        |                  |      |          |         |          |          |
| <b>*</b>      |        |                  |      |          |         | <b>~</b> |          |

Un message de confirmation apparaitra à l'écran pour te confirmer que les modifications ont été exécutées.

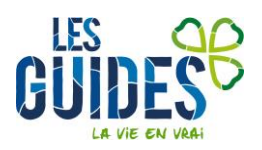

### Encodage individuel des présences

Une fois sur ton camp, rends-toi dans l'onglet « Participants ».

| 🔊 🕐 📑 📭 🚍 🔆 🔚           |               | 7 🔳 🔕 🏟 著 🛧 | * * 💩 🗏 🛎 🤒  | . =: 🐼 🔳 应       |           |                     |             |
|-------------------------|---------------|-------------|--------------|------------------|-----------|---------------------|-------------|
| Camps/Formations        | Nom famille 🗢 | Prénom 💠    | Tiers 💠      | Affectation 🗘    | Inscrit 🗘 | Date inscription \$ | Présent 🔷 🖨 |
| Déclaration de camp     |               |             |              |                  |           |                     |             |
| Suivi camp à l'étranger | ABAA          | Olave       | ABAA Olave   | Responsable Camp |           | 10/01/2015          |             |
| Participants            |               |             |              |                  |           |                     |             |
| Présence Participant    |               |             |              |                  |           |                     |             |
|                         | BADASS        | Julie       | BADASS_Julie | Animateur Camp   | a.        | 05/05/2015          | ×.          |
|                         |               |             |              |                  |           |                     |             |
|                         | Bada          | Boum        | Bada_Boum    | Participant Camp | ¥.        | 10/01/2015          | Ø           |
|                         | THEO          | Allan       | THEO_Allan   | Participant Camp | <b>a</b>  | 10/01/2015          | Ø           |

Rends-toi sur la ligne des participants qui t'intéresse et coche la case « Présent » puis clique sur 🗔. Pour modifier le participant suivant, sélectionne la ligne pour qu'elle ne soit plus grisée et applique la modification.

#### Encodage pour les jours spécifiques de présence

Si un Membre n'a pas été présent tout le camp ou a participé à un pré / post camp, tu peux préciser ses jours de présence dans l'onglet « Présence participant ». Sur cet écran, tu pourras modifier chaque jour en cochant/décochant.

| Navigation 🔍                  | Menu Camps/Formation      | 15 ^                  |                           |                                                   |       |
|-------------------------------|---------------------------|-----------------------|---------------------------|---------------------------------------------------|-------|
| Application Menu              | 👌 🔞 🗐 🕞 🔂 🗧 🐔             | 3 Q. O. 🗆 📼 🚫 🌸 🤅     | ¥ 🛧 🛬 🖄 🛢 🛎 🤒 🕵 🍡 🐱       | 🔳 应                                               |       |
| Favoris                       | Camps/Formations          | Société               | LESGUIDES                 | <ul> <li>Unité<sup>®</sup> ZZ/02_ZZ/02</li> </ul> | v     |
| Fusion Tiers                  | Déclaration de camp       |                       | Actif                     |                                                   |       |
| Unité                         | Participants              | Evénement"            | CET-2020-021217-Camp 2020 |                                                   |       |
| Tiers                         | Présence Participant <    | Evenemenc             | 021-2020-021211-08mp 2020 |                                                   |       |
| Camp/Formation                |                           | Prenom                | Julie                     | _                                                 |       |
| Formulaire subside O.N.E. 3/3 |                           | Participant           | BADASS_Julie              |                                                   |       |
| Formulaire subside O.N.E. 2/3 |                           | Nombre jours présence | 10                        |                                                   |       |
| Liste Tiers                   |                           |                       | Cocher Décocher           | 1                                                 |       |
| Formulaire subside O.N.E. 1/3 |                           |                       |                           | 12                                                |       |
|                               |                           |                       |                           | 32                                                |       |
|                               |                           |                       | 0.13                      |                                                   |       |
|                               |                           |                       | 0.15                      |                                                   |       |
|                               |                           |                       | J7                        | ✓ 18                                              |       |
|                               | 1                         |                       | ✓ 39                      | ✓ J10                                             |       |
|                               |                           |                       | ✓ J11                     | ✓ J12                                             |       |
|                               |                           |                       | ✓ J13                     | <b>Z</b> J14                                      |       |
|                               |                           |                       | ✓ J15                     | <b>V</b> J16                                      |       |
|                               |                           |                       | ☑ J17                     |                                                   |       |
|                               |                           |                       | ✓ Validé                  |                                                   |       |
|                               |                           |                       | Inscription forcée        |                                                   |       |
|                               |                           |                       |                           |                                                   |       |
|                               |                           |                       |                           |                                                   |       |
|                               |                           |                       |                           |                                                   |       |
|                               |                           |                       |                           |                                                   |       |
|                               |                           |                       |                           |                                                   |       |
| <u>Activités (0)</u>          |                           |                       |                           |                                                   |       |
| Historique                    | Enregistrement sauvegardé |                       |                           |                                                   | 11/11 |

### 2. Se connecter au portail Pro de l'ONE

Le portail Pro est la nouvelle plateforme de l'ONE permettant de remplir les tâches administratives et de réaliser la demande de subsides en tant que centre de vacances.

Connecte toi à <u>https://pro.one.be</u> et entre les codes d'accès qui ont été envoyé à ton ou ta Chef(fe) d'Unité dans le courant du mois d'avril. Si ton CU ne retrouve pas ces identifiants, n'hésite pas à contacter le Carrick.

Dans le volet « Centre de vacances », clique sur l'onglet « Activités » et sélectionne ensuite ton camp, en te basant sur les dates et le lieu de celui-ci.

# 3. Enregistrer les Animateurs

Dans l'onglet « Encadrement », appuie sur « Ajouter un membre du personnel » pour encoder tes Animateurs.

| Retour à<br>Activité<br>Déclarée le : 09 | la liste des activités<br>2022849 - Plaine 1<br>5/05/2020 | utoriel (demande | er des subsides) | (Été 2020) |          | Aide     Manfroy David         |
|------------------------------------------|-----------------------------------------------------------|------------------|------------------|------------|----------|--------------------------------|
| ACTIVITÉ                                 | ENCADREMENT                                               | PRÉSENCES        | ENFANTS          | SUBSIDES   | CONTACTS |                                |
| Coordinateurs et                         | Animateurs de l'activité                                  |                  |                  |            |          | Ajouter un membre du personnel |
| COORDINATEU                              | RS                                                        |                  |                  |            |          |                                |
| ll n'y a aucun coo                       | ordinateur renseigné actuelle                             | ement            |                  |            |          |                                |
| ANIMATEURS                               |                                                           |                  |                  |            |          |                                |
| ll n'y a aucun ani                       | mateur renseigné actuellem                                | ent              |                  |            |          |                                |
|                                          |                                                           |                  |                  |            |          |                                |
|                                          |                                                           |                  |                  |            |          |                                |

Si l'Animateur que tu veux inscrire ne se trouve pas dans la liste déroulante, appuie sur « Ajout d'une personne ».

| ●NE =                                         | < Retour à la liste des coordinateurs et animateurs de l'activité<br>Activité 2022849 - Plaine tutoriel (demander des subsides) (Été 2020)<br>Decarée le : 05/05/2020 | Aide Manfroy David                             |
|-----------------------------------------------|----------------------------------------------------------------------------------------------------|------------------------------------------------|
| ACTIVITÉ                                      | ENCADREMENT PRÉSENCES ENFANTS SUBSIDES CONTACTS ONE                                                                                                    |                                                |
| 1<br>Personne                                 | 1. Liste des 2. Ajout<br>personnes<br>connues e figur                                                                                                    | d'une 2<br>e qui Choix de la fonction<br>e pas |
| 1. Personn<br>Piénom Nom *<br>Un interlocuteu | ne dans la l<br>Ajouter une personne<br>Ajout d'une nouvelle personne                                                                                                 | iste                                           |
| 2. Qualific<br>Sélectionne                    | ations ATL<br>22 une personne pour voir ses qualifications ONE.                                                                                                    |                                                |
|                                               |                                                                                                    | Suivant >                                      |

Tu auras besoin du numéro de registre national de chaque Animateur, qui se trouve à l'arrière de la carte d'identité.

| Ajout d'une nouvelle personne |                          |  |
|-------------------------------|--------------------------|--|
| N* de registre national *     | 0                        |  |
| Prénom *<br>Prénom coord.     | Nom *<br>Nom coord.      |  |
| Genre<br>Homme                | *                        |  |
|                               | Quitter sans créer Créer |  |

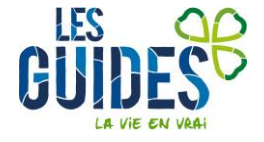

4

### Ajouter les brevets et fonction de l'Animateur

Tu peux être breveté, assimilé (ou assimilable) ou, au contraire, ne pas avoir de qualification. N'hésite pas à contacter le Carrick pour avoir plus d'informations sur les conditions d'assimilation.

| T BOOK MATTER                                                                                                    | , Ø Apader son personen                                                                                                    |
|----------------------------------------------------------------------------------------------------|----------------------------------------------------------------------------------------------------|
|                                                                                                    |                                                                                                    |
| elifications ATL<br>ons de cualifications convers de CONF                                                                                                    |                                                                                                    |
|                                                                                                    |                                                                                                    |
| estimate for ATL                                                                                                    |                                                                                                    |
| formation                                                                                                    | IEZ SI ADDIICADLE (Ajoutez l'attestation de fomation le cas écheant)                                                                                                    |
| PLOME(S) - CERTIFICAT(S) VALORISABLE(S) - ATTESTATION FORMATION                                                                                                    | 2EME CYCLE (CDV) 🕒                                                                                                    |
|                                                                                                    | 🕥 literature augustrations as faties                                                                                                    |
|                                                                                                    |                                                                                                    |
| EVET(6) ATL                                                                                                    |                                                                                                    |
| • • • • • •                                                                                                    | Si la personne est brevetee, choississez le brevet correspondant dans la liste                                                                                                    |
| Approximate can be exect                                                                                                    | deroutance Type . La precision sur la date d'obtencion est facaltative.                                                                                                    |
| SIMILATION CENTRES DE VACANCES                                                                                                    | Si la parconne est assimiláe, encodor le numéro d'assimilation centres                                                                                                    |
| Countraine (14)                                                                                                    | de vacances (ex: A123ANIM, A123COOR)                                                                                                    |
| B is present a bit ward do at the dationance is constrained in factors of sources, independent factor labor or ex-                                                                                                    |                                                                                                    |
| hadevo situ at heres de tournas                                                                                                    | Si la personne est assimilable, mentionnez l'experiences en centres de                                                                                                    |
|                                                                                                    | vacalices agrees (dates - hombre d'heures - fieux d'experiences) et                                                                                                    |
| Prompa des a state la las al des de actue a caracter d'a seconda a discontra d'a seconda de la forma parte accu                                                                                                    | ajourez un uprome assimilable.                                                                                                    |
| CUEIL EXTRASCOLAIRE: 100 HELRES DE FORMATION                                                                                                    |                                                                                                    |
| and a set of the last of the last of the l |                                                                                                    |
| testation(s) de formation                                                                                                    | (C) Strettmener au glasse diopane das Échera                                                                                                    |
| nedatoriçă de formation                                                                                                    | A situation ou glasse dispanse das factors                                                                                                    |
| < Retour à la liste des coordinateurs et animate                                                                                                    | Stindarme kogiaast dipase dia fotes  urs de Factivité                                                                                                    |
| c Retour à la liste des coordinateurs et animate<br>■ Activité 2022849 - Plaine tutorie<br>Décesse in 505,520                                                                                                    | Stituturer Auguser depare des forms  urs de Factivité  (demander des subsides) (Été 2020)                                                                                                    |
| C Retour à la liste des coordinateurs et animate     Activité 2022849 - Plaine tutorie     Declarie le 0005/202                                                                                                    | Evenues au subsides) (Été 2020)                                                                                                    |
| C Retour à la liste des coordinateurs et animate     Activité 2022849 - Plaine tutorie     Deceme # 00/07/202  TIVITÉ ENCADREMENT PRÉSENCES                                                                                                    | Electrone au glasse discase dis fotess  NUTS de l'activité el (demander des subsides) (Été 2020)  ENFANTS SUBSIDES CONTACTS ONE                                                                                                    |
| C Retour à la liste des coordinateurs et animate C Retour à la liste des coordinateurs et animate Coorden la résolucion TIVITÉ ENCADREMENT PRÉSENCES                                                                                                    | Exercisere or glasse destate des fatees                                                                                                    |
| C Retour à la liste des coordinateurs et animate  Activité 2022849 - Plaine tutorie  Decembrie: 0505/202  TIVITÉ ENGADREMENT PRÉSENCES                                                                                                    | Contractore or glasse destate des fates  Aura de factivité  el (demander des subsides) (Été 2020)  ENFANTS SUBSIDES CONTACTS ONE  Contracte de la                                                                                                    |
| C Retour à la liste des coordinateurs et animate Activité 2022849 - Plaine tutorie Decasie la 0605/2020 TIVITÉ ENCADREMENT PRÉSENCES Comme                                                                                                    | Contractive ou glasse depart depart de la fotes  Uns de factivité  el (demander des subsides) (Été 2020)  ENFANTS SUBSIDES CONTACTS ONE  Choix de la  Choix de la                                                                                                    |
|                                                                                                    | Contractive ou glasse depart depart de la forma  en rain de factivité el (demander des subsides) (Été 2020)  ENFANTS SUBSIDES CONTACTS ONE  Choix de la  Choix de la                                                                                                    |
| C Retour à la liste des coordinateurs et animate  C Retour à la liste des coordinateurs et animate  C Retour à la liste des coordinateurs et animateurs  C Retour à la liste des coordinateurs  C Retour à la liste des coordinateurs  C Retour à la liste des coordinateurs  C Retour à la liste des coordinateurs  C Retour à la liste des coordinateurs  C Retour à la liste des coordinateurs  C Retour  | Electrone or glasse depart depart de la fatere  uns de facture  ( (demander des subsides) (Été 2020)  ENFANTS SUBSIDES CONTACTS ONE  Choix de la                                                                                                    |
| Activité 2022849 - Plaine tutorie Decaré #: 0505/020 TWITÉ ENCADREMENT PRÉSENCES Comme Informations sur la relation de travail Type # is format*                                                                                                    |                                                                                                    |
|                                                                                                    |                                                                                                    |
| Executionique de formation  C Retour à la liste des coordinateurs et animate  Activité 2022849 - Plaine tutorie  Decemier le 0000/0200  TIVITÉ ENCADREMENT PRÉSENCES  Sonne  Informations sur la relation de travail  Todor la functor*  Tata a la functor*  Tata a la functor*  Dere salue et functor*  Dere salue et functor*  Dere salue et functor*                                                                                                    |                                                                                                    |
| Executionique de formation  C Retour à la liste des coordinateurs et animate  Activité 2022849 - Plaine tutorie  Decemier le 0505/2020  TIVITÉ ENICADREMENT PRÉSENCES  Sonne  Informations sur la relation de travail  Todor de la fonction*  Decemier de fonction*  Decemier de fonctions 2206/2020 - 07/08/2020                                                                                                    | INTE de l'activité  Internet de subsides) (Été 2020)  ENFANTS SUBSIDES CONTACTS ONE  Choix de la  Choix de la  Choix de l |
|                                                                                                    | INTS de l'activité  Intra de l'activité  Intra de l'activité  Sélectionnez la fonction et le statut de l'encadrant dans l liste déroulante (animateur ou coordinateur et indemnisé volontaire).  Encodez les dates de prestations (dates globales)                                                                                                    |

**Remarque :** les Animateurs nouvellement ajoutés apparaitront avec une croix rouge (signifiant « non qualifié ») ou tu liras probablement « aucune qualification connue de l'ONE ». Le gestionnaire de ton dossier vérifiera les informations encodées pour valider la qualification. Dès qu'il aura traité les qualifications, tu verras un V bleu de validation.

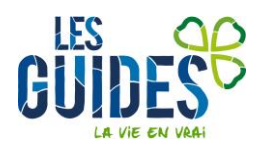

### 4. Encoder les présences

Dans l'onglet « Présences », indique le nombre de participants pour chaque jour de camp, en faisant bien attention à l'âge des enfants (+ de 6 ans ou – de 6 ans) et la catégorie dans laquelle ils doivent être inscrits.

| ACTIVITÉ                                                                                                    | ENCADR                                   | EMENT                 |                       | PRÉSE                 | ICES                  |                       | ENFAN                 | ITS                                   |                              | SUBSID                                | ES                                                | CON                               | VTACTS ON                                                     | E                                |                       |                       |                       |                       |                       |                       |                       |                       |                       |                                   |                                              |                       |
|----------------------------------------------------------------------------------------------------|------------------------------------------|-----------------------|-----------------------|-----------------------|-----------------------|-----------------------|-----------------------|---------------------------------------|------------------------------|---------------------------------------|---------------------------------------------------|-----------------------------------|---------------------------------------------------------------|----------------------------------|-----------------------|-----------------------|-----------------------|-----------------------|-----------------------|-----------------------|-----------------------|-----------------------|-----------------------|-----------------------------------|----------------------------------------------|-----------------------|
| ésences                                                                                                    |                                          |                       |                       |                       |                       |                       |                       |                                       |                              |                                       |                                                   |                                   |                                                               |                                  |                       |                       |                       |                       |                       |                       |                       | i                     | Enregistr             | é il y a qu                       | elques s                                     | seconde               |
|                                                                                                    | Lun.<br>22/06<br>2020                    | Mar.<br>23/06<br>2020 | Mer.<br>24/06<br>2020 | Jeu.<br>25/06<br>2020 | Ven.<br>26/06<br>2020 | Lun.<br>29/06<br>2020 | Mar.<br>30/06<br>2020 | Mer.<br>01/07<br>2020                 | Jeu.<br>02/07<br>2020        | Ven.<br>03/07<br>2020                 | Lun.<br>06/07<br>2020                             | Mar.<br>07/07<br>2020             | Mer. Je<br>08/07 09/<br>2020 20                               | a. Ven.<br>07 10/07<br>10 2020   | Lun.<br>13/07<br>2020 | Mar.<br>14/07<br>2020 | Mer.<br>15/07<br>2020 | Jeu.<br>16/07<br>2020 | Ven.<br>17/07<br>2020 | Lun.<br>27/07<br>2020 | Mar.<br>28/07<br>2020 | Mer.<br>29/07<br>2020 | Jeu.<br>30/07<br>2020 | Ven.<br>31/07<br>2020             | Lun.<br>03/08<br>2020                        | Mar.<br>04/08<br>2020 |
| nfants de m                                                                                                    | oins de (                                | 5 ans                 | ^                     |                       | -                     |                       |                       |                                       |                              |                                       |                                                   |                                   |                                                               |                                  |                       |                       |                       |                       |                       |                       |                       |                       |                       |                                   |                                              |                       |
| ides 🚺                                                                                                    | 36                                       | 35                    | 36                    | 37                    | 35                    |                       |                       |                                       |                              |                                       | ,                                                 |                                   | 6                                                             |                                  |                       |                       |                       |                       |                       |                       |                       |                       |                       |                                   |                                              |                       |
|                                                                                                    |                                          |                       |                       |                       |                       |                       |                       |                                       |                              |                                       |                                                   |                                   |                                                               |                                  |                       |                       | 1100                  | 000                   |                       |                       |                       |                       |                       |                                   |                                              |                       |
| avorisés 🚯                                                                                                    | 13                                       | 14                    | 14                    | 13                    | 14                    | En                    | cod                   | ez ic                                 | lles                         | s pre                                 | eser                                              | nces                              | en to                                                         | nctio                            | nue                   | es Ca                 | ateg                  | one                   | 5. 11                 | laui                  |                       |                       |                       |                                   |                                              |                       |
| favorisés 👔<br>ec handicap 👔                                                                                                    | 13<br>5                                  | 14<br>5               | 14<br>4               | 13<br>5               | 14<br>5               | bie                   | en ve                 | ez ic<br>entil                        | er le                        | es pre                                | eser<br>rése                                      | ences                             | en to<br>s. Cha                                               | ique                             | enfa                  | ant r                 | ne d                  | oit é                 | être                  | Taut                  |                       |                       | )                     |                                   |                                              |                       |
| favorisés 🚯<br>ec handicap 🚯<br>ec handicap lourd                                                                                                    | 13<br>5<br><b>D</b> 0                    | 14<br>5<br>0          | 14<br>4<br>0          | 13<br>5<br>0          | 14<br>5<br>0          | bie<br>rer            | coa<br>en ve<br>nseig | ez ic<br>entil<br>gné                 | er le<br>que                 | es pre<br>dar                         | eser<br>rése<br>ns <u>u</u>                       | nces<br>ences<br>ine se           | en fo<br>s. Cha<br><u>eule</u> (                              | nctio<br>ique<br>catég           | enfa<br>orie          | ant r                 | ne d                  | oit é                 | être                  | Tau                   |                       |                       | )                     |                                   |                                              |                       |
| favorisés 👔<br>ec handicap 👔                                                                                                    | 13<br>5<br>8 0                           | 14<br>5<br>0          | 14<br>4<br>0          | 13<br>5<br>0          | 14<br>5<br>0          | bie<br>rer            | en ve<br>nseig        | ez ic<br>entil<br>gné                 | er le<br>que                 | s pre<br>es p<br>dar                  | eser<br>rése<br>ns <u>u</u>                       | nces<br>ences<br>ine si           | en to<br>s. Cha<br><u>eule</u> (                              | nctio<br>ique<br>catég           | enfa<br>orie          | ant r                 | ne d                  | oit é                 | être                  | Taul                  |                       |                       | )                     |                                   | Total sur la                                 | a période             |
| favorisés 🕤<br>ec handicap 🙃<br>ec handicap lourd                                                                                                    | 13<br>5<br>B a<br>ans et pl              | 14<br>5<br>0<br>us ~  | 14<br>4<br>0          | 13<br>5<br>0          | 14<br>5<br>0          | bie<br>rer            | en ve<br>nseig        | ez ic<br>entil<br>gné                 | er le<br>que                 | s pre<br>es p<br>dar                  | réser<br>rése<br>ns <u>u</u>                      | nces<br>ences<br>ine si           | en to<br>s. Cha<br><u>eule</u> (                              | nctio<br>ique<br>catég           | enfa                  | ant r                 | ne d                  | oit é                 | être                  | laul                  |                       |                       |                       |                                   | Total sur la                                 | a période             |
| favorisës ()<br>echandicap ()<br>echandicap lourd ()<br>nfants de 6 a                                                                                                    | 13<br>5<br>D 9<br>ans et pl              | 14<br>5<br>0<br>us ~  | 14<br>4<br>0          | 13<br>5<br>0          | 14<br>5<br>0          | bie<br>rer            | cod<br>en ve<br>nseig | ez ic<br>entil<br>gné<br>ici l        | er le<br>que                 | s pre<br>es p<br>dar                  | eser<br>rése<br>ns <u>u</u><br>ence               | nces<br>ences<br>ine si<br>es de  | en to<br>s. Cha<br><u>eule</u> o                              | nctio<br>aque<br>catég           | enfa                  | ant r                 | ne d                  | oit é                 | être                  | Taut                  |                       |                       |                       |                                   | Total sur la                                 | a période:            |
| favorisés ()<br>ec handicap ()<br>ec handicap lourd ()<br>nfants de 6 :<br>oordinateur:                                                                                                    | 13<br>5<br>D 0<br>ans et pl<br>s ∧       | 14<br>5<br>0<br>us ~  | 14<br>4<br>0          | 13<br>5<br>0          | 14<br>5<br>0          | bie<br>rer            | cod<br>en ve<br>nseig | ez ic<br>entil<br>gné<br>ici l<br>(co | er le<br>que<br>es p<br>ordi | s pre<br>es p<br>dar<br>orése         | eser<br>rése<br>ns <u>u</u><br>ence<br>eur        | ences<br>ine so<br>es de<br>et ar | en to<br>s. Cha<br><u>eule</u><br>e chao<br>nimat             | que<br>catég<br>que e<br>reurs)  | enfa<br>orie          | ant r                 | ne d                  | oit é                 | être                  |                       |                       |                       |                       |                                   | Total sur la                                 | a période             |
| favorisés (*)<br>ec handicap (*)<br>ec handicap lourd (*)<br>nfants de 6 :<br>oordinateur:<br>OM COORD, Prénem co<br>nimateur, **                                                                                                    | 13<br>5<br>0<br>ans et pl                | 14<br>5<br>0<br>us ~  | 14<br>4<br>0          | 13<br>5<br>0          | 14<br>5<br>0          | bie<br>rer            | cod<br>en ve<br>nseig | ez ic<br>entil<br>gné<br>ici l<br>(co | er le<br>que<br>es p<br>ordi | s pre<br>es p<br>dar<br>orése<br>inat | eser<br>rése<br>ns <u>u</u><br>ence<br>eur        | ences<br>ine si<br>es de<br>et ar | en to<br>s. Cha<br><u>eule</u> e<br>e chae<br>nimat           | que<br>catég<br>que e<br>ceurs)  | enfa<br>orie          | drar                  | ne d                  | oit é                 | être                  |                       |                       |                       | N                     | oubliez                           | Total sur la<br>pas de                       | a période             |
| avorisés ()<br>c handicap ()<br>c handicap ()<br>d c handicap ()<br>d c ha | 13<br>5<br>0<br>ans et pl<br>5<br>5<br>0 | 14<br>5<br>0<br>us ~  | 14<br>4<br>0          | 13<br>5<br>0          | 14<br>5<br>0          | End<br>bie<br>rer     | i un                  | ez ic<br>entil<br>gné<br>ici I<br>(co | er le<br>que<br>es p<br>ordi | orése<br>inat                         | eser<br>rése<br>ns <u>u</u><br>ence<br>eur<br>est | ences<br>ine so<br>es de<br>et ar | en fo<br>s. Cha<br><u>eule</u> e<br>e chae<br>nimat<br>natric | que e<br>que e<br>reurs)<br>e un | enfa<br>orie          | drar                  | ne d                  | oit é                 | être                  | Taut                  |                       |                       | N'.<br>com            | oubliez<br>éfiler l'<br>pléter le | Total sur la<br>pas de<br>écran p<br>es sema | e fair<br>oour        |

# 5. Uploader la líste des enfants

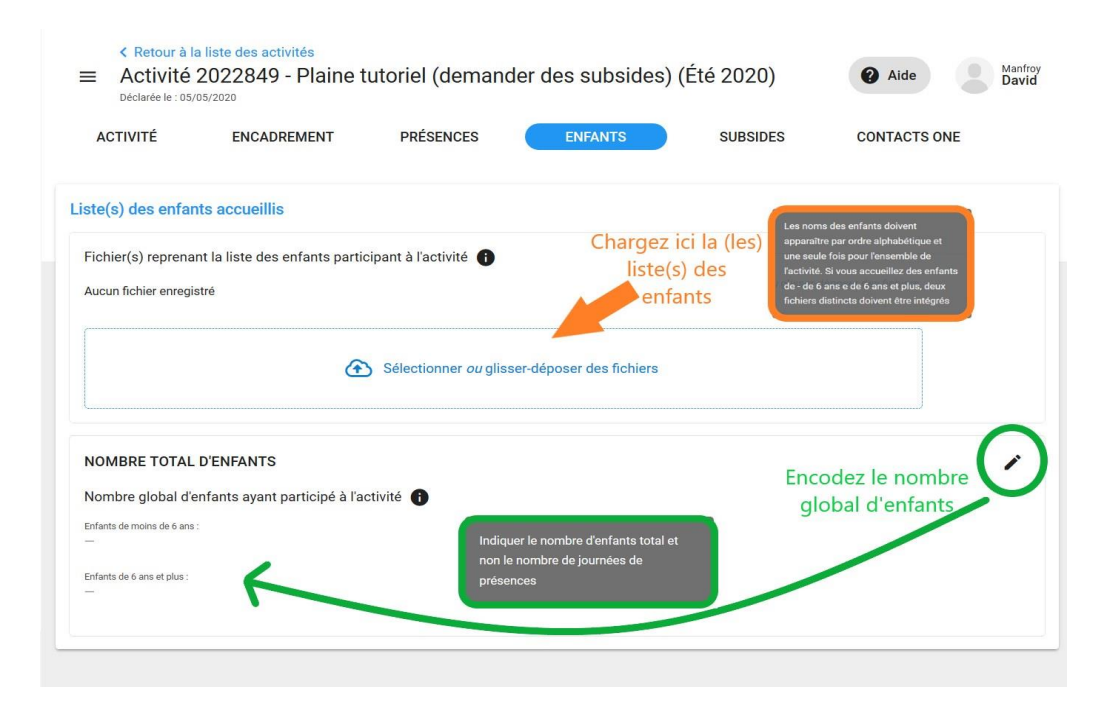

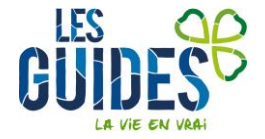

Il existe deux cas de figure pour répondre à cette partie :

Si tu n'as eu qu'une bulle pour ton camp de cet été : tu peux télécharger la liste des enfants directement sur SCRIBe, en sélectionnant le « Formulaire subside O.N.E. 3/3 », dans la partie « Listes et Rapports » de ton menu.

| Menu Attestation 0.N.E. (3) *                                    |
|------------------------------------------------------------------|
| Formulaire de demande de subventionnement (partie 3/3)           |
| Liste des enfants accueillis (Annexe III - 3)                    |
| Unité ZZ/02_ZZ/02<br>Groupe<br>ZZ/02/A/A_Les poussières d'étoile |
|                                                                  |

- Si tu as dû séparer ton camp en deux bulles : nous t'enverrons par mail la listes des participants. Si tu n'as toujours pas reçu ce mail après le 31 août, n'hésite pas à contacter le Carrick.

# 6. Subsídes

Tu y es presque ! Il te suffit de cocher d'attestation sur l'honneur et tu auras terminé.

| ACTIVITÉ                                                                                                    | ENCADREMENT                | PRÉSENCES                   | ENFANTS              | SUBSIDES                      | CONTACTS ONE          |                                                                                                    |  |
|----------------------------------------------------------------------------------------------------|----------------------------|-----------------------------|----------------------|-------------------------------|-----------------------|----------------------------------------------------------------------------------------------------|--|
| Demande de sub                                                                                                    | sides                      |                             |                      |                               |                       |                                                                                                    |  |
| Conditions pour l'envoi de la demande de subsides :                                                                  |                            |                             |                      |                               | Pour envoy            | Pour envoyer votre demande de<br>subsides, il faut que l'ensemble de<br>ces conditions soient remplies (sinon<br>vous revevrez un message d'erreur). |  |
| - L'activité est terminée                                                                                            |                            |                             |                      |                               | subsides, il          |                                                                                                    |  |
| - Au moins un coordinateur et un animateur ont été indiqués                                                          |                            |                             |                      |                               | ces conditi           |                                                                                                    |  |
| - Les présences ont été introduites pour au moins une date                                                           |                            |                             |                      |                               | vous revev            |                                                                                                    |  |
| - Au moins un fichier avec la liste des enfants accueillis a été fourni et au moins un total d'enfants a été indiqué |                            |                             |                      |                               |                       | Échec de l'envoi de la X                                                                                                    |  |
| ☐ Je certifie que le                                                                                                 | es informations encodées p | pour cette activité sont co | mplètes et conformes | s à la manière dont l'activit | té s'est déroulée.    | <ul> <li>demande de subsides</li> <li>Tous les critères nécessaires<br/>pour envoyer une demande de<br/>subsides ne sont pas remplis.</li> </ul>     |  |
| Envoyer ma de                                                                                                    | mande de subsides          | Coc                         | hez la case (a       | ttestation sur l'h            | honneur)              |                                                                                                    |  |
| Envoyez en                                                                                                    | suitevotre demand          | e de subsides en o          | liquant sur ce b     | Douton Envoyer ma             | a demande de subsides |                                                                                                    |  |

Une fois la demande de subsides envoyée, l'onglet « Subsides » affichera la date d'envoi. Si tu souhaites faire des modifications dans ta demande, contacte ton gestionnaire de dossier au sein de l'ONE ou envoie un mail à <u>accueil-</u> <u>centresdevacances@one.be</u>.

# 7. Ça y est, ta demande de subsídes est envoyée!

Félicitations ! Tu recevras la réponse à ta demande de subsides dans le courant du mois d'avril. Si elle est positive, le montant sera versé sur le compte de ton Unité.

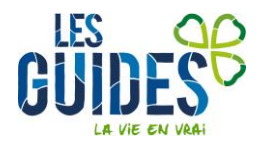

7